# FWC-122HG-35 Quick Installation Guide

The FWC-122HG-35 CPE should be pole mounted outdoors and aligned with its antenna facing the nearest LTE eNodeB.

This Guide is current as of firmware version 01.02.01.033.

#### **SPECIFICATIONS**

| MECHANICAL & REGULATORY  |                                                  |  |
|--------------------------|--------------------------------------------------|--|
| Dimension                | 13.4" x 13.4" x 2.95" (340 x 340 x 75mm)         |  |
| Weight                   | 4.41lbs (2kg)                                    |  |
| PoE                      | 802.3at                                          |  |
| Power                    | Input: Universal range 100~240VAC                |  |
|                          | Output: 56VDC                                    |  |
| Reset/Reboot Button      | Tact Switch                                      |  |
| Survival Wind Speed      | >124mph (200km/h)                                |  |
| Operating Humidity       | 5% to 95%                                        |  |
| Operational Temperature  | -40°F to 131°F (-40°C to 55°C)                   |  |
| MTBF ODU                 | 300,000 at 131°F (55°C)                          |  |
| LTE                      | EN 301 908-13 V11.1.1                            |  |
| CBSD                     | Category B, FCCID MXF-WLTGG12248H                |  |
| Safety                   | EN/UL 60950-1 & EN/UL 60950-22                   |  |
| EMC                      | EN 301 489-1 / -4 / -17 / -24                    |  |
| Environmental            | IP67                                             |  |
| NETWORKING & OAM         |                                                  |  |
| LTE BB ASIC              | GDM7243A (GCT Semiconductor)                     |  |
| LTE RF ASIC              | GRF7243A (GCT Semiconductor)                     |  |
| Ethernet Ports           | 802.3, IEEE 802.3u, IEEE 802.3ab                 |  |
| LED Indicators           | Signal Strength / LAN / SIM                      |  |
| SIM Function             | 1.8V, 3V SIM and USIM card, 2FF                  |  |
| PIN/PUK Code             | Yes                                              |  |
| Stack                    | IPv4, IPv6, Dual                                 |  |
| NAT/Dynamic NAT          | Yes                                              |  |
| Router Mode              | Yes                                              |  |
| Bridge Mode              | Yes                                              |  |
| Tunnel Mode              | GRE, L2TP, IPsec, PPTP (Available per request)   |  |
| DCHP Server in LAN       | Yes (253 Clients)                                |  |
| DNS Relay                | Yes                                              |  |
| DDNS Client              | Yes                                              |  |
| VPN Pass-Through –       | Yes                                              |  |
| IPSec/PPTP/L2TP          |                                                  |  |
| UPNP                     | Yes                                              |  |
| HTTP Server              | Yes                                              |  |
| ALG Support (FTP/SIP/)   | Yes                                              |  |
| Networking Debug/Testing | IPerf, Ping, Traceroute                          |  |
| RADIO SPECIFICATION      |                                                  |  |
| Peak Throughput          | DL 440 Mbps (Config 2-7); UL 30Mbps (Config 2-7) |  |
| Corrier Aggregation      | DL 2CC up to 20MHz each (w. DL 4x4)              |  |
| Carrier Aggregation      | UL 2CC or Diversity or TM2 + 64 QAM              |  |
| Frequency Band           | TDD LTE Bands 42, 43, 48                         |  |
| Transmit Power           | Up to +23 dBm                                    |  |
| Tx Power Dynamic Range   | 63 dB                                            |  |

| Receiver Sensitivity         | -95 dBm                                     |  |  |
|------------------------------|---------------------------------------------|--|--|
| Channel Bandwidth/Carrier    | 10, 20 MHz                                  |  |  |
| N41N4Q                       | DL MIMO 2x2 / 4x4 / 8x4                     |  |  |
| NIINO                        | UL 1x2 (with diversity); UL 1x2 CA; UL 2x2  |  |  |
| LTE Compliance               | 3GPP Release 12 (Category 12/13/15 PHY Rate |  |  |
|                              | supported)                                  |  |  |
| DEVICE MANAGEMENT & SECURITY |                                             |  |  |
| WEB                          | Yes                                         |  |  |
| SNMP                         | Yes                                         |  |  |
| TR-069 and TR-0143           | Yes                                         |  |  |
| FOTA Upgrade                 | Yes                                         |  |  |
| System Log/Diagnostic        | Yes (Chipset embedded tool)                 |  |  |
| L2/L3 Firewall               | Basic/Port Forwarding/Port                  |  |  |
|                              | Trigger/DMS/Remote/WAN Ping/Remote Web      |  |  |
|                              | Access Control                              |  |  |

BI

## **MOUNTING CPE**

## **Using Mounting Bracket**

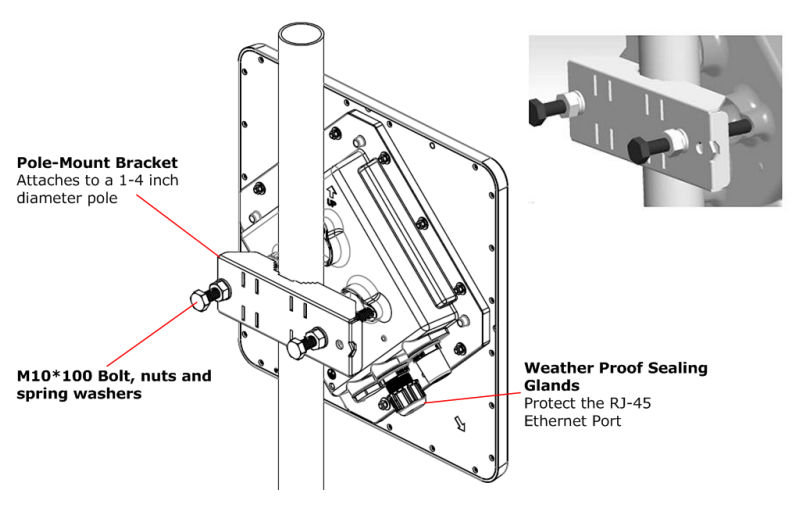

- 1. Thread the M10\*100mm bolt through a spring washer, flat washer, and the bracket holes. Hold it up on one side of the pole.
- 2. With the connectors facing downwards, hold up the CPE on the other side of the pole. Ensure that the bolts are matching up with the threads on the back of the CPE.
- 3. Tighten the bolts.

### Using Adjustable Mounting Bracket (Optional)

1. Thread the M10\*20mm bolt through a spring washer, flat washer and the bracket holes, and tighten the bolts to the back of CPE.

## Online Help Portal: support.blinqnetworks.com

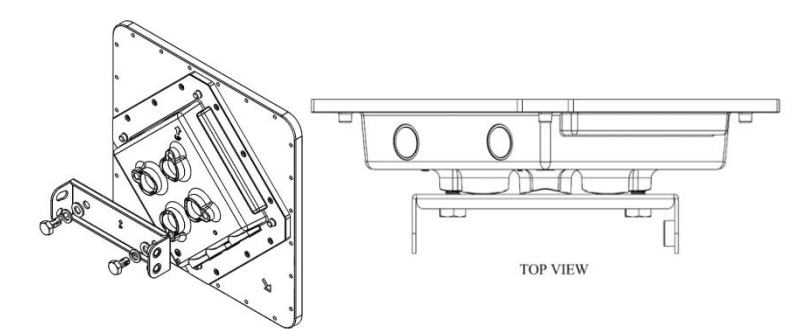

2. Thread the M10\*100mm bolt through a spring washer, flat washer and the holes of bracket A. Attach the bracket A to the other side of the pole and through both holes of the bracket B on either side, and tighten the bolts.

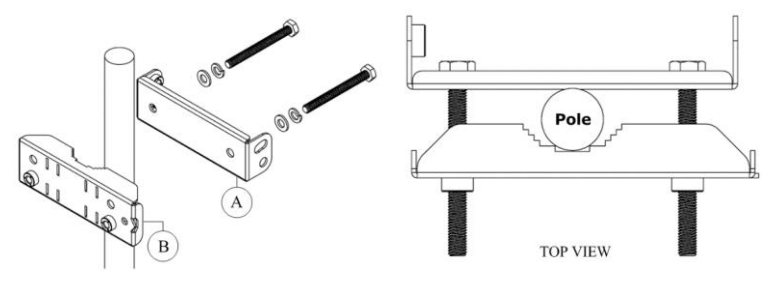

 With the connectors facing downward, assemble the two brackets together. Thread the M10\*20mm bolts through a spring washer, flat washer and the bracket holes

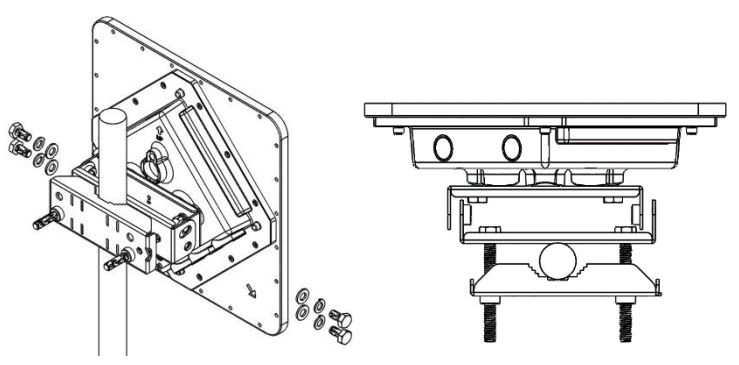

4. Adjust to required angle (a 10 degree adjustable tilt) and tighten the screws.

Release 1.1

# FWC-122HG-35 Quick Installation Guide

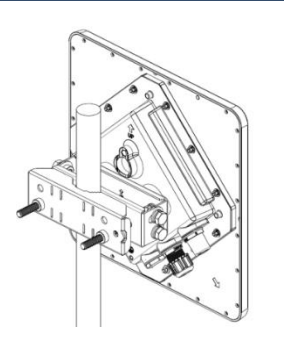

### CONNECTORS

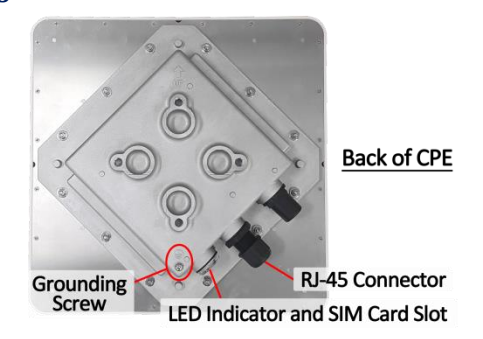

### **CONNECTING CABLES**

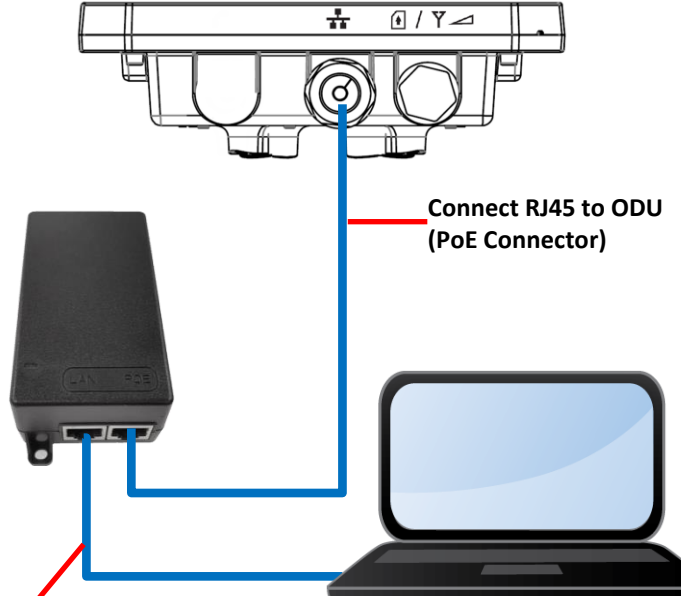

Connect RJ45 to PC (LAN Connector)

## LED INDICATORS

| LED name            | Location    | Color  | LED Behavior                                        | Status Indication                                 |
|---------------------|-------------|--------|-----------------------------------------------------|---------------------------------------------------|
| LED List            |             |        |                                                     |                                                   |
|                     | •••         |        |                                                     |                                                   |
|                     | •••••       |        |                                                     |                                                   |
| MAIN power          | •00         | Blue   | ON                                                  | Power On                                          |
|                     | 00000       |        | OFF                                                 | Power Off                                         |
| Ethernet status OOC | 000         | Yellow | Steady ON                                           | Detect Ethernet Device<br>Connected               |
|                     | 00000       |        | Blinking                                            | N/A                                               |
|                     |             |        | OFF                                                 | No Ethernet action                                |
| SIM status          | 000         | Green  | Steady ON                                           | SIM Detected                                      |
|                     |             |        | Blinking when On-<br>hook                           | PUK / PIN Code                                    |
|                     |             |        | OFF                                                 | No SIM Detected                                   |
| LTE Status LED :    | Link Status |        | When CPE is power on, e<br>link status ; change upo | each LED indicates each<br>n customer requirement |
| LTE 1               | 000         | Blue   | Steady ON                                           | SINR < 7                                          |
| LTE 2               | 000         | Blue   | Steady ON                                           | 7dB <u>&lt;</u> SINR < 11dB                       |
| LTE 3               | 000         | Blue   | Steady ON                                           | 11dB <u>&lt;</u> SINR < 18dB                      |
| LTE 4               | 000         | Blue   | Steady ON                                           | 18dB <u>&lt;</u> SINR < 23dB                      |
| LTE 5               |             | Blue   | Steady ON                                           | 23dB <u>&lt;</u> SINR                             |

## WEBUI CONFIGURATION

Connect a laptop to the Ethernet port of the CPE power adaptor (see CONNECTING CABLES). Set it to an IP on the **192.168.15.0/24** network as the CPE works in bridge mode by default and an IP address won't be automatically assigned.

**NOTE:** Remember to click "**Apply**" to commit any of the changes made and save to the CPE device. You may be required to reboot the CPE for the changes to take effect.

## Login to WebUI

- Open the Web browser (Ex: Internet Explorer, Firefox or Chrome) and enter the default IP address of CPE, which is : <u>https://192.168.15.1</u>
- 2. Enter default USERNAME/PASSWORD: administrator / \_BLiNQ\_
- 3. The above credentials should give you Superuser privileges, which will be needed to make most of the changes in the WebUI.

### **Restore Default Settings**

If the CPE has been used before, reset it to default.

## Online Help Portal: support.blinqnetworks.com

- 1. Go to Management > Restore Default
- 2. Click on "Restore" button under "Restore Default Settings"

## Software Version

Ensure that the CPE is running approved SW version. If not, please upgrade the SW.

- 1. Go to **About** page on the CPE WebUI to verify the current software/firmware version (under "**Firmware Version**")
- Get BLiNQ's latest SW release from the link below, and proceed to load the build onto the unit by following the procedure outlined in this guide. <u>https://app.box.com/s/ff3v5plt15s9cgs36pea1n6i0e8b7orm</u>
- 3. Navigate to Management > Software
- 4. Click "Browse" to select the IPKG file to upload, and then click "Upgrade" to install the selected file. The Upgrading window will pop up. Once the upgrade is completed, the CPE will reboot in order to load the new software. The IPKG file you have uploaded will be shown on the page, under "Device Software Version".

## Cell Selection

By using the **Cell Selection** feature, you can lock the CPE to a certain frequency for faster connection as the scanning process would be avoided. Keep in mind that this would make the CPE connect <u>only</u> to this frequency.

- 1. In the WebUI, go to LTE > Cell Selection
- 2. Choose "Dedicated EARFCN" under Scan Mode
- 3. Enter the desired EARFCN/Frequency under Type

## <u>PDN</u>

You can specify an APN name for network attach or simply use it in Auto mode.

- 1. Go to LTE > Default PDN on the WebUI
- Use the dropdown menu on APN for Network Attach to select either Auto or Manual, keeping in mind that you will need to specify an APN name for it when using Manual mode.

## Multiple PDN

Multiple PDN is a great way to separate different network services.

- 1. Navigate to LTE > Multiple PDN
- 2. **Click on "Add +"** to create rule.
- 3. Select either IPv4 or IPv6 (under PDN Type)
- 4. Enter APN Name. This field needs to be filled.
- 5. The type of authentication is determined by the user's service provider.

## Cell Detect

**Cell Lock** is used to lock the CPE into a specific cell. The CPE will only connect to the specific cell that is defined in the list.

- 1. Navigate to LTE > Cell Detect on the WebUI
- 2. Under "Lock Specific Cell", select either "Cell Lock" or "Cell lock on PCI only" from the drop down menu on "Lock Type". Click on the "Add" button to add

# FWC-122HG-35 Quick Installation Guide

a new rule to lock onto a specific cell using **DL-EARFCN and PCI** or with only **PCI**. You will see a new line on the page.

 Fill in the DL-EARFCN (Downlink EUTRA Absolute Radio-Frequency Channel Number) and PCI (Physical Cell Identity) of the cell that you want to lock on to.

NOTE: You can lock up to 10 specific cells.

#### Network - WAN Seting (NAT Mode)

This section shows the configuring of "NAT Mode"

Please note that changing the "**Operation Mode**" needs a reboot of CPE to take effect.

- 1. Go to Network > WAN Setting
- 2. Choose "NAT Mode" from the dropdown menu under Operation Mode
- WAN MTU is the Maximum Transmission Unit. The size of a single packet can only be as large as the value in this line. If the size of the packet exceeds MTU, the packet would be fragmented.
- 4. Choose either Automatically or Static under Connection Mode
  - a. **Automatically**: CPE will automatically acquire configuration information from DHCP server
  - Static: You will have to enter all the information manually.
    You can only enter the values of DNS1 and DNS2 only when the connection mode is Static.

#### <u>Network – WAN Setting (Bridge Mode)</u>

This section shows the configuring of "Bridge Mode"

- 1. Go to Network > WAN Setting
- 2. Choose "Bridge Mode" from the dropdown menu under Operation Mode
- 3. Note that CPE needs to reboot for operation mode change to take effect
- 4. Then, choose either Automatically or Static under Connection Mode
  - a. **Automatically**: CPE will automatically acquire configuration information from DHCP server
  - Static: You will have to enter all the information manually.
    You can only enter the values of DNS1 and DNS2 only when the connection mode is Static.

### <u>Monitoring – Diagnostic Tools</u>

The FWC-122HG-35 CPE has built-in tools - "**ping**" and "**traceroute**". Use these tools to test internet connectivity after the installation is complete.

- "ping" is used to test if CPE can reach an IP address by sending the ICMP "ECHO\_REQUEST" packet and receiving the ICMP "ECHO\_RESPONSE" packet.
- "traceroute" records all the relay points from CPE to an IP address. The result of "ping" and "traceroute" will be presented in "Diagnostic Result".
- 1. Go to Monitoring > Diagnostic Tools
- Set up the parameters of the test (Diagnostic Type, Protocol Type, IP Address/Domain, Max Hops) If you are doing a ping, set the Ping Count, Packet Size and Ping Timeout too.
- 3. Click on "Start" under Status to run the test.

4. Results of the test will be shown under "Diagnostic Result"

#### Signal Reference Table

Use the table below as a guide for your CPE values.

| RSRP Value           | RSRP Quality |
|----------------------|--------------|
| >-90dbm              | Excellent    |
| -90 dbm to -105 dbm  | Good         |
| -106 dbm to -115 dbm | Fair/Average |
| < -115 dbm           | Poor         |
|                      |              |
| SINR Value           | SINR Quality |
| >13.5                | Excellent    |
| 10.5 - 13            | Good         |
| 5 - 10.5             | Fair/Average |
| <5                   | Poor         |

## **CBSD CONFIGURATION**

### **Optional Parameters**

- 1. Enable GPS (optional)
  - a. Go to: GPS > Settings > Enable
- 2. Change Time Zone (optional)
  - Go to: Management > Time Settings and modify "Time Zone" and "Auto adjust for Daylight Saving Time" accordingly

### Enable CBSD and Enter User ID & SAS URL

- 1. In the WebUI, go to LTE > CBRS > Basic
- 2. Make sure that CBSD is enabled under "Operation Mode"
- 3. Enter your company User ID under "Basic Information"
- 4. Enter SAS Server URL under "Basic Information"

### **Configure CBSD Installation Parameters**

You will need to decide if you will be using Multi-Step Registration or Single Step Registration when configuring CBSD installation parameters.

#### Multi-Step Registration

- The CPE will connect (via LTE) and obtain IP address from EPC
- The CPE will unsuccessfully try to register to SAS because installation parameters are not configured yet
- Align the CPE until you get the best RF signal from eNB
- Once you are satisfied with the CPE's position, <u>collect Installation</u> <u>Parameters</u> and provision them in the tool used for communication <u>with SAS</u>
  - $\circ$   $\quad$  This could be SAS WebUI, or the SW your company developed.
  - For this to work, there has to be an alternate way to connect to this tool (e.g. LTE via your phone); the CPE will not transfer user data until it gets authorized by SAS

## Online Help Portal: support.blinqnetworks.com

### Single Step Registration

- The CPE will connect (via LTE) and obtain IP address from EPC
- The CPE will check if it has uploaded valid installation parameters
  - If it does not, it will not try to connect to SAS
- If it does, it will try and potentially connect to SAS
- Align the CPE until you get the best RF signal from eNB
- Once you are satisfied with the CPE's position, open the program provided by BLiNQ (CPI Signed Data Generator) and:
  - 1. Enter installation parameters
  - 2. Point the program to your CPI certificate
  - 3. Enter the password required to read CPI certificate (you should have received this password along with the certificate)
  - Click on "Generate". This will create a file in format MXF-WLTGG12248H\_<CPE CBSDID>.txt in the same folder where the program is
  - Upload the file to the CPE WebUI by going to LTE > CBRS > Basic, ensuring that Single Step Registration type is selected, clicking the "Upload" button and guiding the WebUI to the proper directory on your computer.

## **CPE Installation Tuning**

You will need to decide if you will be using Multi-Step Registration or Single Step Registration when configuring CBSD installation parameters.

- Configure the computer to obtain address through DHCP
- Ensure that computer gets IP address on the data PDN
- Perform speed test to ensure link quality is satisfactory o If the performance is NOT satisfactory, realign CPE
- If the performance is improved by moving the CPE, update the installation parameters
  - For Multi-Step: update installation parameters on SAS
  - For Single-Step: update installation parameters using external program and upload the new file to the CPE
- For Multi-Step: reboot the CPE so it can get authorized with new installation parameters
  - If there are changes in installation parameters for Single-Step, the CPE will automatically re-register to SAS using the new parameters
- Repeat above steps until obtaining satisfactory performance

Release 1.1